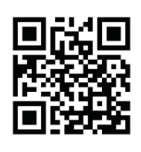

Retrouvez la notice complète de Riva 5 en version digitale

# Thermor re-

RIVA 5

Radiateur sèche-serviettes

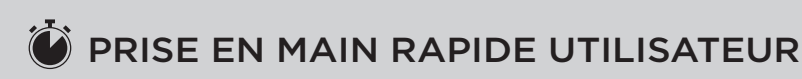

# ΑÜ D **19** o В

#### **BOÎTIER DE COMMANDES**

- A Marche/Arrêt (appui long)
- B Température de consigne
- C Activer/Désactiver le Boost et/ou Séchage (selon modèle)
- D Mode sélectionné
- E Augmentation température/Défiler (appui long : défilement rapide)
- F Diminution température/Défiler (appui long : défilement rapide)
- G Valider/Accéder aux menus
- H Retour

#### ÉTAPE 1

## Je mets en marche l'appareil pour la première fois

Appuyez sur n'importe quelle touche pour activer l'écran.

Choisissez la langue : Langue

Réglez le jour, le mois, l'année, l'heure et les minutes.

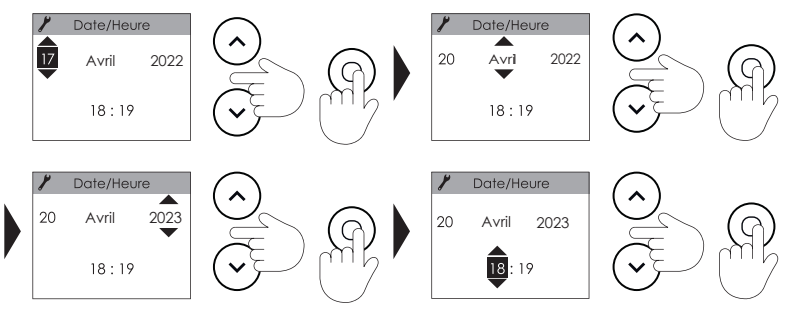

Les réglages par défaut (modifiables) sont :

- Mode MANUEL.
- Température d'utilisation de la salle de bains : 19°C.

#### ÉTAPE 2

#### Je choisis mon mode de fonctionnement

Mode manuel : l'appareil suit la température réglée jusqu'à ce qu'un nouvel ordre soit donné. J'augmente ou je diminue la température avec ( ) ou ( ) (de 7°C à 28°C).

Programmation : l'appareil automatise l'évolution de la température sur la semaine en fonction des programmes (créneaux et températures) que vous allez définir. Elle permet d'adapter la température à votre rythme de vie.

À noter : je peux changer de mode à tout moment.

# ÉTAPE 3 Je programme mon appareil

#### Deux programmes d'utilisation sont prévus par défaut :

- du lundi au vendredi, 19°C de 6h à 9h et de 18h à 21h,
- les samedi et dimanche, 19°C de 8h à 12h et de 18h à 21h.

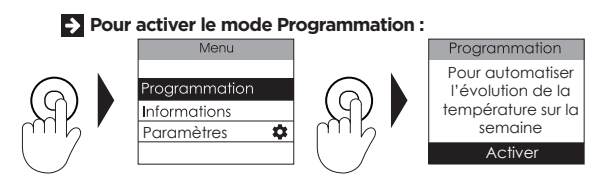

Pour modifier les programmes pré-définis et définir vos propres programmes (jusqu'à 3 programmes) :

Je sélectionne Programmation dans le Menu.

Je suis l'assistant de programmation

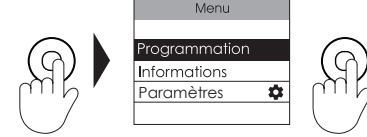

Puis j'ai le choix entre me laisser guider par un assistant de programmation ou modifier directement dans le planning.

#### Déterminez les Programmation Assistant Assistant températures Température lorsaue Température lorsaue Etre guidé souhaitées en cas votre salle de bains votre salle de bains Voir / Modifie de présence dans est utilisée n'est pas utilisée Désactiver la salle de bains 19.0 °C 15.5°C et d'absence

Déterminez une première journée type en indiquant les créneaux sur lesquels vous souhaitez que votre appareil chauffe et à quels jours de la semaine ce rythme correspond.

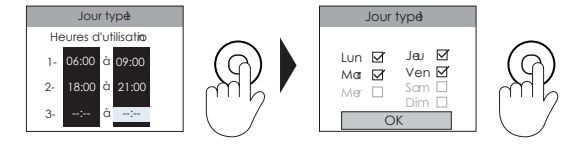

Vous avez la possibilité de déterminer une deuxième journée type si vous avez un rythme différent les autres jours de la semaine.

Je consulte ou modifie la programmation directement dans le planning.

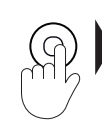

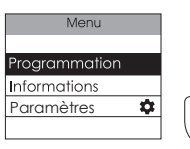

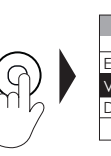

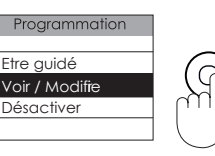

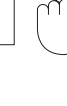

Il est possible de programmer un OFF (qui correspond à une température de 0°C) en baissant la température jusqu'au minimum dans chacun de ces deux parcours de programmation.

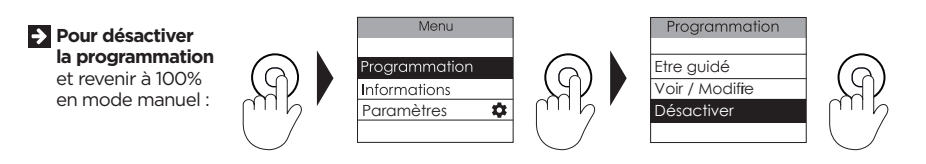

# Bon à savoir - 🖓 –

Pour un confort optimal, nous vous recommandons de démarrer la chauffe de votre sèche-serviettes quelques minutes avant le moment de l'utilisation de la salle de bains (entre 15 et 30 min.).

#### ÉTAPE 4

## J'utilise le Boost

#### Mon appareil est doté d'une soufflerie :

J'ai la possibilité soit :

De déclencher en même temps la soufflerie et la chauffe du cadre pour avoir chaud rapidement et augmenter la température de la pièce d'environ 3°C en moins de 15 minutes.

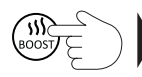

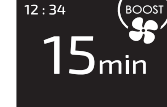

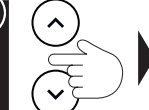

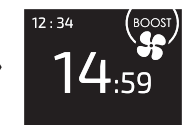

Pour arrêter avant la fin de la minuterie, appuyez sur Retour.

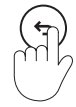

en fonction du dernier Boost utilisé

Je peux régler la durée du Boost de 5 minutes à 1 heure. La durée est de 15 minutes par défaut.

> De déclencher uniquement la chauffe du cadre pour sécher/chauffer mes serviettes plus rapidement.

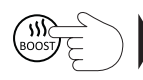

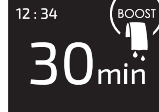

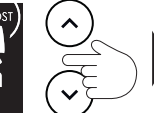

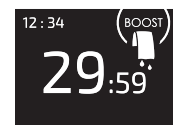

Pour arrêter avant la fin de la minuterie, appuyez sur Retour.

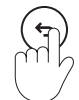

en fonction du dernier Boost utilisé

Je peux régler la durée du Boost de 5 minutes à 1 heure. La durée est de 15 minutes par défaut.

#### Mon appareil n'est pas doté d'une soufflerie :

J'ai la possibilité de déclencher un Boost qui lance la chauffe du cadre pour chauffer la pièce et sécher/chauffer les serviettes plus rapidement.

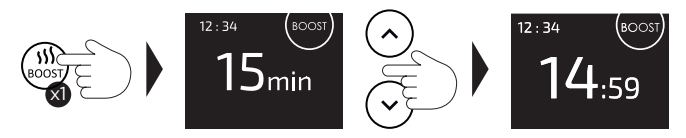

Je peux régler la durée du Boost de 5 minutes à 1 heure. La durée est de 15 minutes par défaut.

# **GÉRER MON APPAREIL** DEPUIS MON SMARTPHONE

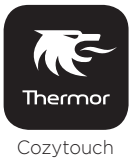

## Cet appareil est compatible avec notre Offre Cozytouch<sup>®</sup>

Accessoires nécessaires :

- Application Cozytouch® compatible iOS et Android. Téléchargement gratuit sur App Store ou Google Play
- Box d'accès à Internet.

Cette installation vous permet de **piloter**, **programmer**, **contrôler** votre (vos) appareil(s) à distance, via un smartphone ou une tablette.

Vous pouvez par exemple modifier la température de consigne, gérer vos absences en indiguant votre date de retour, visualiser la consommation de vos appareils, changer de mode, réaliser votre programmation, activer la fonction Boost

## Connectez votre appareil

www.thermor.fr

Effectuez ensuite toutes les opérations de connexion ou de pilotage à partir de l'application (suivez les instructions affichées sur votre smartphone ou votre tablette).

#### Je retrouve le code PIN du Wi-Fi™

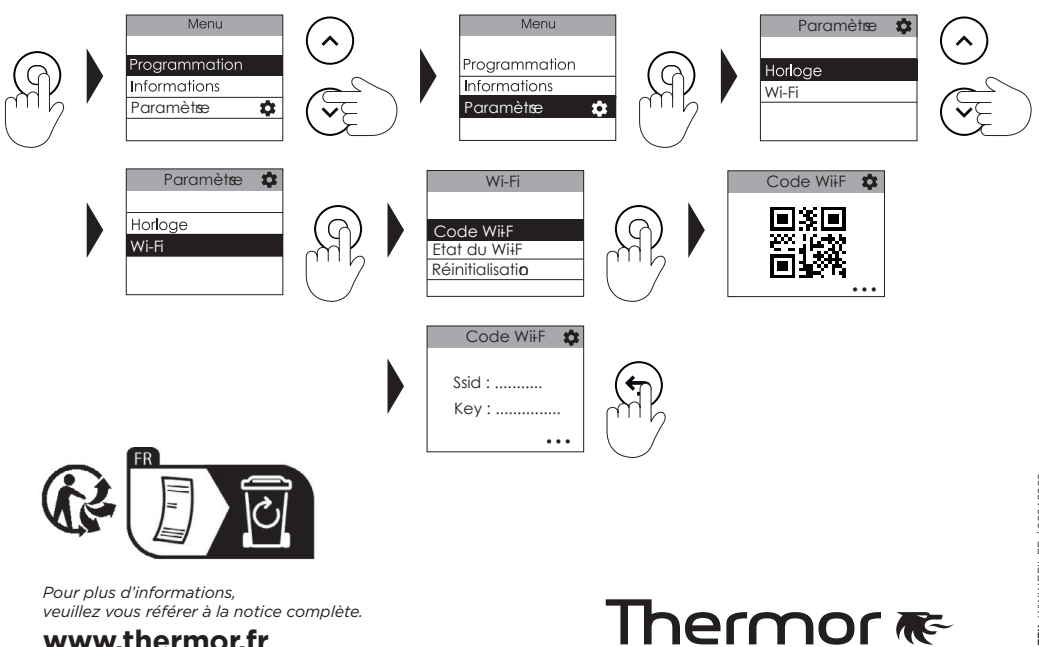